## 蒙企通民营企业综合服务平台 企业认证流程

未注册的企业需先进行企业信息认证。

方式一:点击【我的】进入到个人中心页面,点击【未 认证】按钮,跳转到营业执照上传页面,上传营业执照后系 统会自动识别企业名称和社会统一信用代码,信息无误,点 击【立即认证】按钮,认证通过即可。(如下图所示)

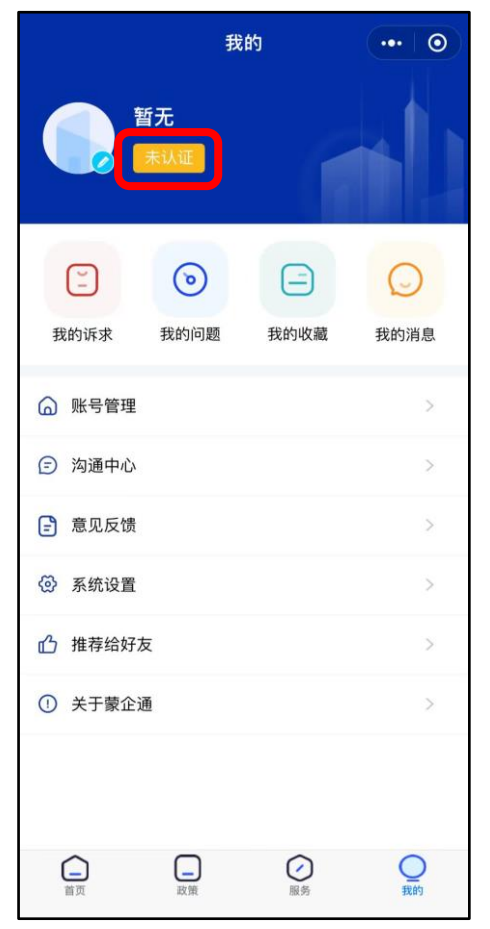

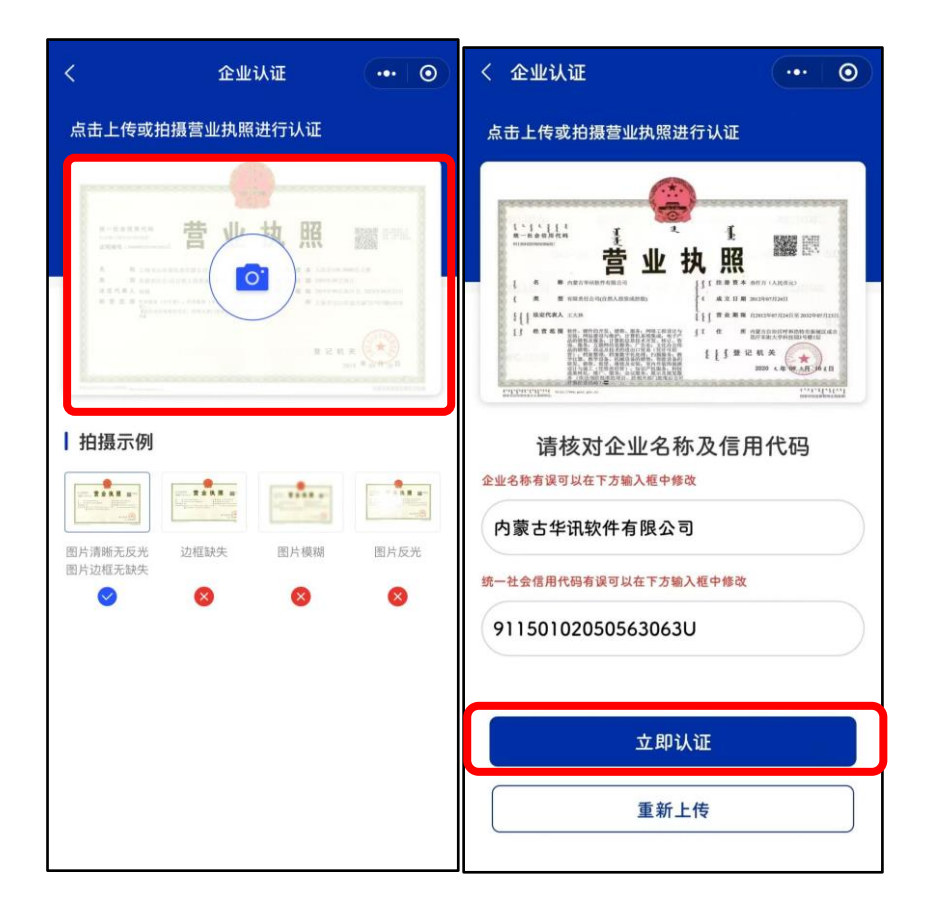

方式二:当页面弹出"企业实名认证"提示后,点击【立即认证】按钮,跳转到营业执照上传页面,上传营业执照后 系统会自动识别企业名称和社会统一信用代码,信息无误, 点击【立即认证】按钮,认证通过即可。

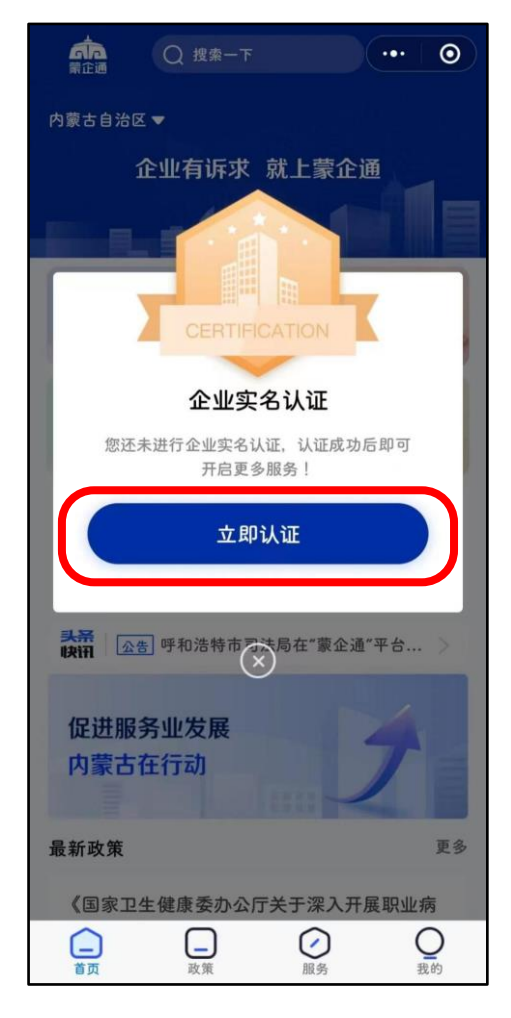

注: 当点击【立即认证】按钮认证时,提示"该企业 已被绑定,是否申请绑定关联账号"时,表示该企业已被 提示手机号认证,用户申请绑定关联账号后,需认证手机 号进行审核,当认证申请通过后即可使用全部功能。

注: 1. 一个手机号码只可认证一家企业;

2. 一家企业可以有多个手机号码认证;

3. 首个认证通过的账号为认证企业的"管理员";

4. 如果已认证手机号非本单位人员号码,可拨打
400-133-7881 转1进行申诉,申诉时需提供申诉人的姓名、手机号、身份证号等信息。